**SCILICO** 

Overview for Mobile Computer. F760 Mobile Computer **Quick Start Guide** Accessories list Mobile Computer Scan key **CILICO** Microelectronics Limited www.cilico.com Floor, Building A, Huixin IBC, Zhangba 1st Road, Hi-tech Zone, Xi'an, Chin add: 2nd Floor. Building A. Runfeng Industrial Park, Bao'an, Shenzhen, Chir **3** Battery installation and removal 4 Install SIM card/PSAM card Z Open and lock the rear cover Install Micro SD card (expandable to128G) Upwarping battery cap from Remove battery Insert SIM card/PSAM card Remove SIM card/PSAM card Insert Micro SD card Remove Micro SD card Fastening the battery cap firmly Insert battery it's wedging block > After successful reading, the device will emit a

## **b** Use of scan function (select one-dimensional or two-dimensional scan according to the device configuration)

One-dimensional/two-dimensional scan module can help you quickly collect bar code information. You can use it through the

following steps. > Enter " Menu" > " Settings" > " Scan" > " Left scan key, Middle scan key or Right scan key" , select

to turn it on. > Enter " Menu" > " IOT TOOLS" > Select " Scan" Align the reading window with the bar code, press
 the left or right scan key, or press " Scan" key in the
 application, and then the reading window emits a one-dimensional beam (or two-dimensional lighting area). Adjust the position so that the one-dimensional beam is aligned with the bar code in the correct direction as shown in the following figure (when the

two-dimensional scan is selected, the central position of the two-dimensional lighting area must be aligned with the central position of the two-dimensional code) short tone, then the read bar code, reading and writing numbers will be quickly displayed in the bar code scanning area

NFC reading card

NFC reading area is at the battery rear cover, with a reading distance of 0-5cm. You can use it through the following steps.

> NFC function is defaulted to be ON;

> If NFC function is not opened, it needs to be opened through the following path: Menu> Settings > More > NFC

> Enter " Menu" > " IoT TOOLS" > select " NFC" and place the card close to the PDA battery cover > After successful reading, the device will emit a short tone, read the relevant information from the card, and quickly display the information in the reading window area

## 8 UHF label reading

UHF scan module can help you quickly collect UHF label information. You can use it through the following steps. > Enter " Menu" > " IoT TOOLS" > Select " UHF"

> After opening the UHF application, click " READ EPC", and place the PDA close to the

UHF label > After successful reading, the device will emit the sound of label reading, and the read bar code, reading and writing numbers will be quickly

displayed in the reading window area

## PSAM card

After the PDA is installed into the PSAM card. vou can use the IoT tool for the test of PSAM card.

- > Enter " Menu" > " IoT TOOLS" > Select
- PSAM" > Open the PSAM application, if the
- successful initialization" is displayed in the

Status bar, it shows the PSAM card is correctly identified. After entering an APDU instruction in the input box or using the default random command, click " send"

> After sending, the information ordered to return will be displayed in the result bar, and the "successful sending" will be prompted in the Status bar

## DISCLAIMER

> Our company does not undertake any responsibility for the loss of the natural disasters ( such as: earthquakes, floods , etc.).
 > Our company does not assume any responsibility for any loss with the use of

this product, (including the loss caused by the use according to the user manual), such as loss of profits, loss of reputation, loss of business interruption loss of stored data or store data changes and the resulting special, incidental, consequential or indirect lose.

- > Our company does not assume any responsibility for any loss caused by improper use of non-specified hardware or softwarecommunications. Ou company does not guarantee or provide technical support for the informa data, files, or other products and services obtained through the use of this product.
- > Our company does not guarantee or provide technical support for third-party software. The content of this manual is provided in accordance with the status
- > Our company will not make any kind, either express or implied guaranty for the accuracy, reliability, and content of this document.
  > Our campany reserves the right to modify any information in this manual at any
- time without prior notice and any liability.
- Please remove the power and USB cable under thunderstor conditions, to avoid damage from thunder and lightning.
  Xeep away from heat source, please ensure sufficientair circ 3.Pay attention that the scanner is waterproof during storage / Warning
- transportation and running. 4.Please use a matching power adapter offered by the author

**10** Safety tips explosion. 1. Use of an unacceptable or incompatible power

supply, charger, or battery may cause a fire, explosion, or other hazards.

2. Only the accessories that are approved by the device manufacturer and are compatible with this type of device can be used. If other types of accessories are used, it may violate the warranty terms of the device and the relevant provisions of the country where the device is located, and may lead to safety incidents.

3. The charge can only be carried out at the temperature between 0°C and 35°C and the device is used at the temperature between -20°C and 45°C. When the ambient temperature is too high or too low, it may cause device failure. 4. Do not expose the device and its battery to

high temperature or around the heating device, such as sunshine, heater, microwave oven, oven or water heater. Overheating of the battery may cause an

When the battery is completed for charging or not charged, please disconnect the charger from the device in time and unplug the charger from the power outlet. Do not continue to charge the battery for a long time after completion of charging,because overcharging will shorten the battery life 6. When the battery is laid aside without being used, the battery itself will discharge. It should be avoided that the battery is over discharged due to a long time without being used. If the battery has been over-discharged, please charge the battery in shutdown mode for a period beforestarting up the

device. 7. When charging, if you smell something unusual, and notice the situation of overheat or smoke, please immediately turn off the power and pull off the plug from the AC outlet, and contact your dealer or our customer service center. Continual use may cause the risk of fire and electric shock

8. Please dispose of the device, its battery and

accessories according to local regulations. Do not treat them as household waste. Improper handling of the battery may cause an explosion.

9. PDA may become hot in the process of charging or prolonged use. It belongs to normal phenomenon, and will not affect the life or performance of the device. If the battery is overheated, please stop using it for a while. 10. The battery can be charged repeatedly. But

because the battery belongs to rapid wearing product, the standby time will be shortened after prolonged use.

11. The battery charging time varies with temperature conditions and battery usage status.

Warm Tips:

1.Pls ensure fully charge the battery(100%) for first time use.

2.Pls charge in time if power lower than 20%